## USF Curriculog Course Change Proposal Tutorial

 $|\&[ \{ \land ( c@) \} \tilde{a}_{\gamma} ] \circ \tilde{a}_{\gamma} ] \circ$ 

To learn more about other types of course and curriculum Proposals, visit the USF Undergraduate Studies Curriculum website at <a href="https://usf.edu/ugs-curriculum-training">https://usf.edu/ugs-curriculum-training</a>. Tutorials on New Course Proposals and Course Change Proposals, as well as resources for the Proposal system, can be found there.

To optimize the Curriculog experience, it is best to use Firefox or Chrome as your browser. You can access the Curriculog system at <u>https://usf.curriculog.com/</u> and click the **%**ogin+button. USF has a single source login.

| You must be logged in to                                                                                                    | o view proposals.                                                                                                    |
|----------------------------------------------------------------------------------------------------|----------------------------------------------------------------------------------------------------|
|                                                                                                    |                                                                                                    |
|                                                                                                    |                                                                                                    |
| Curriculog automates the process of curriculum<br>approval, helping colleges and universities to<br>approve course and program changes and<br>improve communication about the curriculum<br>across campus. |                                                                                                    |
| Ann naiseith ni Cual Asternation                                                                                                    |                                                                                                    |
| Right now, you are a quest, and can view                                                                                                    | all<br>change proposals in the list to the left. By<br>clicking on the View icon, you can see the<br>proposal's progress. |
|                                                                                                    | If you are a member of the process and need                                                                               |
|                                                                                                    | credentials to log in, please contact a system<br>administrator.                                                          |

#### **COURSE CHANGE PROPOSAL**

At the top of the screen is a = a = c = a + c = a +

It will take a moment to pull  $@ \&[`:+^ a] ( @ I{ ][:ca[¢. O} \& @ ‰[æåa]*+}[ @ & aaa]^* + scroll down to see the course displayed. Click the course to bring up a summary of the course information.$ 

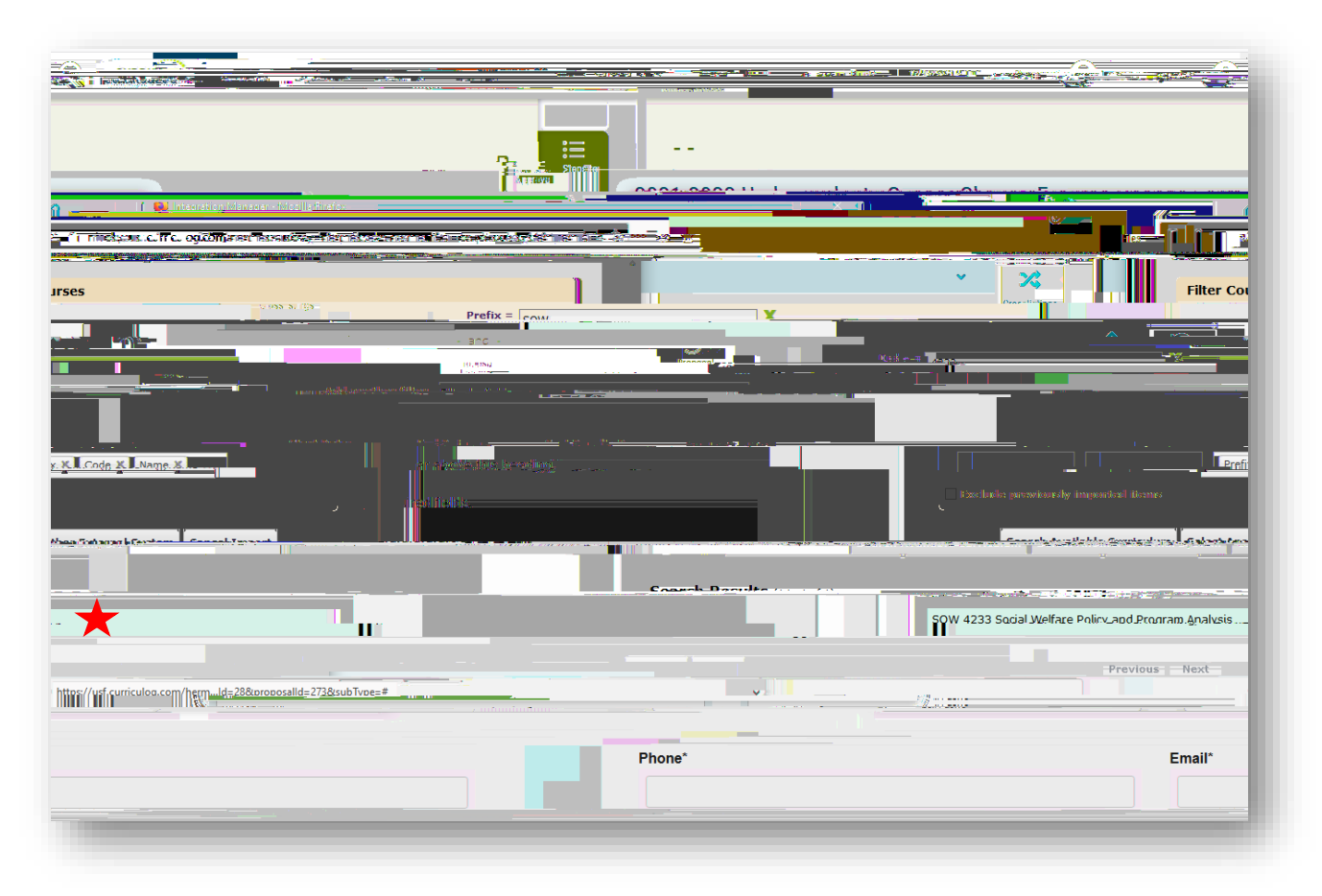

You will see that your course has been added to the Course Change Proposal form. You can scroll

The first section of the C[ $i + C \otimes i + C \otimes i + c \otimes i + c \otimes i$ 

You will first need to select from the drop-a[, ] [] a[] = a[] =

Scroll down to view more of the General Catalog Information+section of the form.

Next are questions regarding the course title and credit hours. Please select the ‰es+or ‰o+to answer the question ‰ @ &[ ` | • ^ @ / çæ @ a | ^?+

Then identify whether the credit hours are variable. If ‰es+is selected, a range of credit hours needs to be placed in the % Gredits+field. If you are not changing the existing credit hours, continue with the form. If you wish to change the credit hours, type the requested credit hours in this field.

The **%**IP Code+is the next area. The drop down will display all the CIP codes used at USF. If you are not changing the CIP code, leave this area blank. If you are changing the CIP code, select the requested code from the drop-down options.

| - Valen and Manager States - 200 |                                |      |
|----------------------------------|--------------------------------|------|
| Is the course title variable?    |                                |      |
|                                  |                                |      |
|                                  |                                |      |
|                                  |                                |      |
|                                  | NOTE: If variable list minumax |      |
| <br>al(k/a)                      | <br>                           |      |
|                                  | <br>                           | 1000 |
|                                  |                                |      |
|                                  |                                |      |

@ |æ cæ^æ ā, c@ %6^}^!æ C[`!•^ I} -{ !{ æā; }+•^&a; [~c@ -{ !{ æb^: %6[`!•^ Description,+ %^&a; } ^]^,+æ; å %6;æ;ā; \* O] a; }.+

@  $\&[`! \cdot D^{\bullet} \& \hat{a} \hat{a} \hat{a} ] + @e ] !^][]`|æ å <math> \frac{1}{2} ( @ \& [`! \cdot \hat{a} ] [ : C ]^[`, \tilde{a} @q \& @e *^ @ \& [`! \cdot ^ ] ( : C ) ] ( : C ) ] ($ 

  $\begin{array}{l} @ \tilde{a} & \tilde{a} &$ 

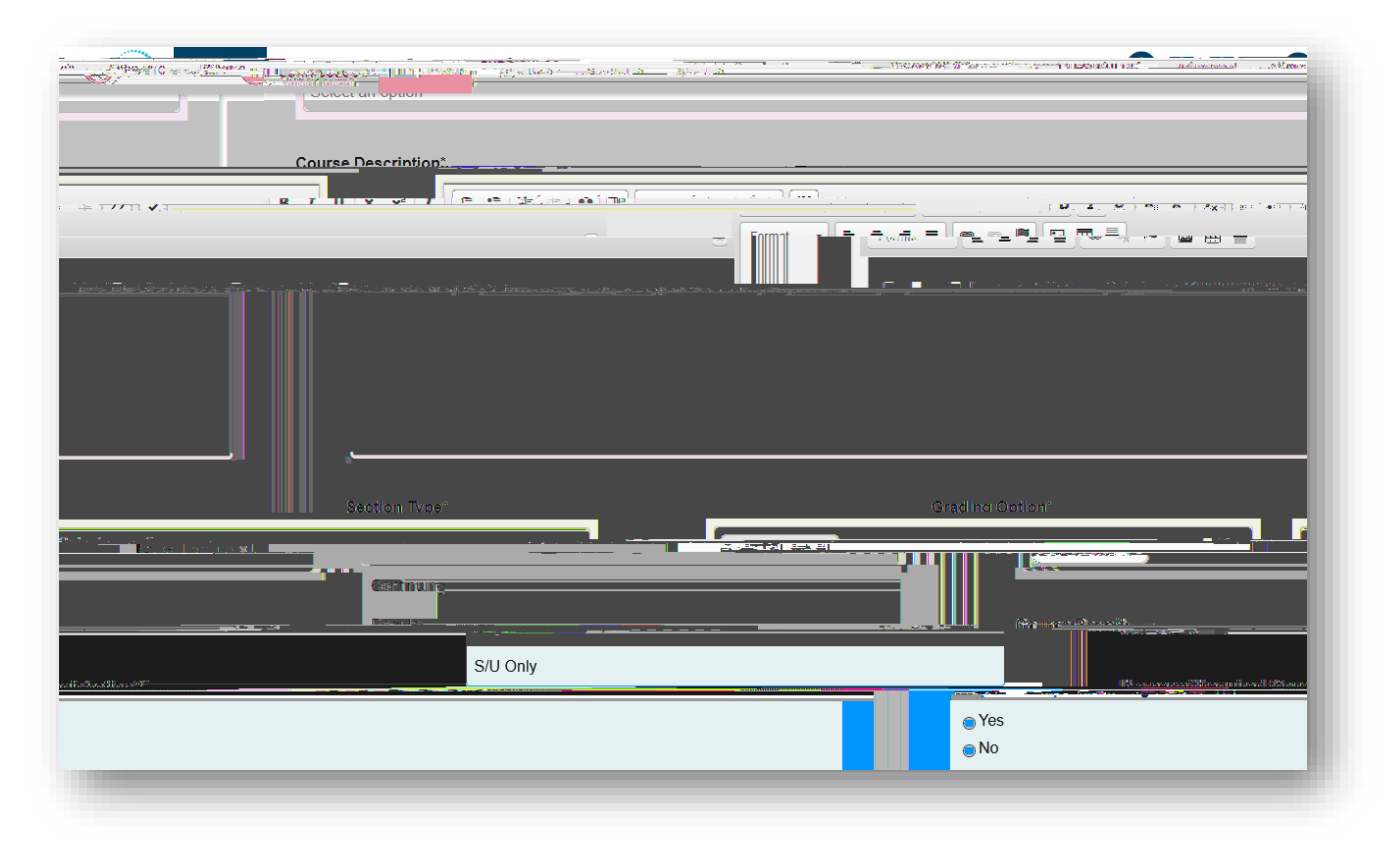

 $N^{c}$   $\mathbb{C}^{2}$   $\mathbb{C}^{2} = P^{+} \{ \tilde{a} \in \tilde{v}^{-} \tilde{a} \}$ . Select the % s+or % o+option for this area.

The **%**[<sup>\*</sup> | • ^ ] ^ **access afaccc** + is the next area. If the course is repeatable or the Proposal is to make the course repeatable, this information would be completed by selecting the drop-down options under **%**^] ^ **access afacc** + and selecting the appropriate option.

@ % [` i • ^ Pi^i^` ã ã ^, C[ i^` ã ã ^ , a) å C[ Pi^i^` ã ã ^ • +ã @ } ^¢c a ^ @ } ^¢c a ^ @ }[ c @ instructions and examples for this area. Courses can be a i]\*nBT/F6I2 Tf1 0 0 1 665 Tm0 g0 G[nst) (uct) 2(on) 5-

# **COURSE TYPE INFORMATION**

%G[`¦•^ ^]^|}-{[{ æaā]}}+ã c@}^¢c

## **GLOBAL CITIZENS PROJECT**

% [[àæ Cãã^} • P' [b & c + ã c@ }^¢c • ^ & ca } [ ~c@ Proposal form. For more information about this program, visit

When you log back into Curriculog you will find the Proposal in the Proposal

## **INTELLECTUAL & PRACTICAL SKILLS: CREATIVE THINKING (TGEC)**

The next section of the form is for the General Education TGEC attribute of %),  $c^{||^{6}}$ ,  $c^{2}$ ,  $a^{2}$ ,  $a^{2}$ ,

However, if you do want to add the TGEC attribute to your course, you would complete the information in this section. As a reminder, a course can only have one Gen Ed attribute, so you should only complete one of these areas.

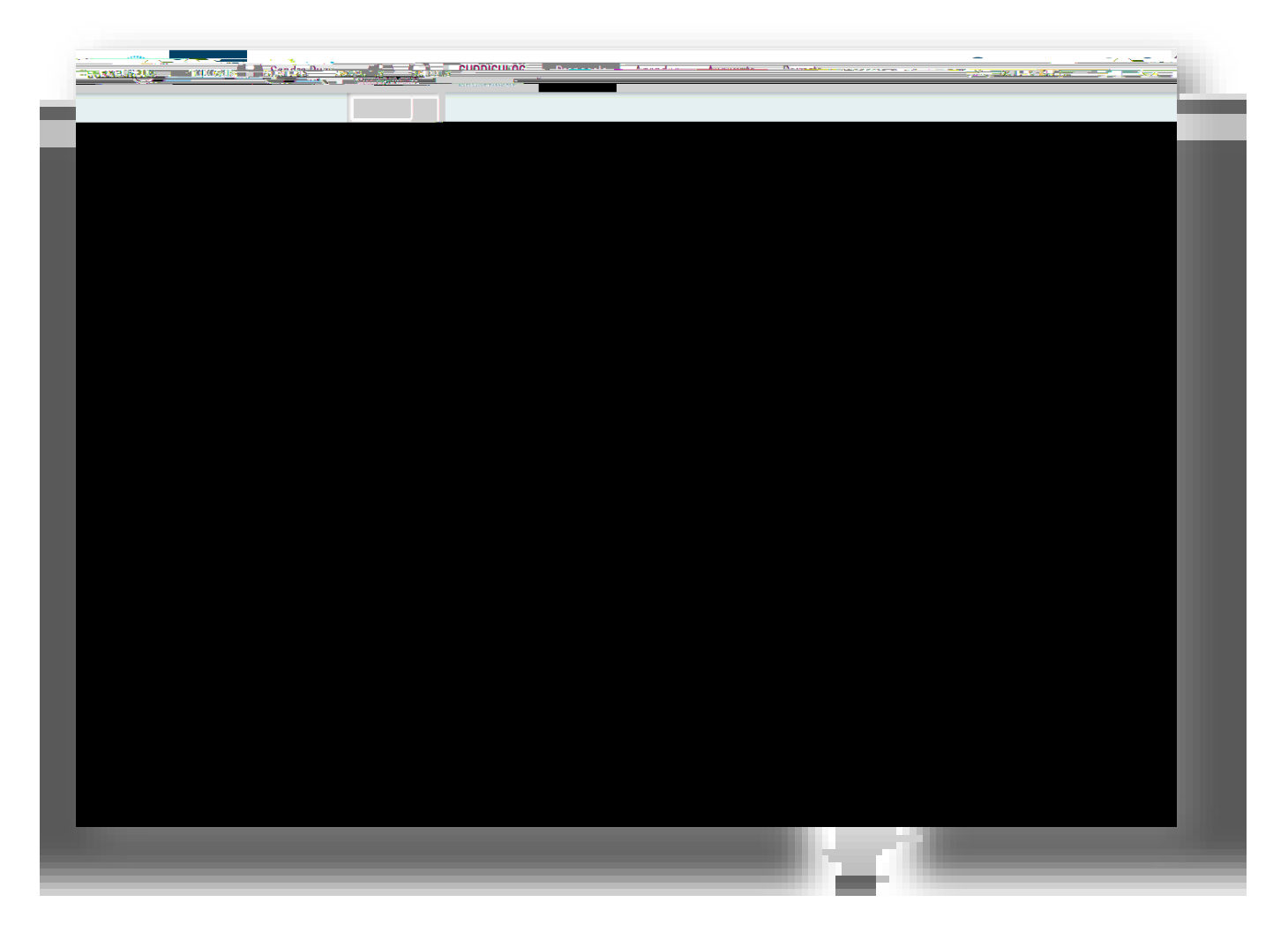

## **INTELLECTUAL & PRACTICAL SKILLS: INFORMATION & DATA LITERACY (TGEI)**

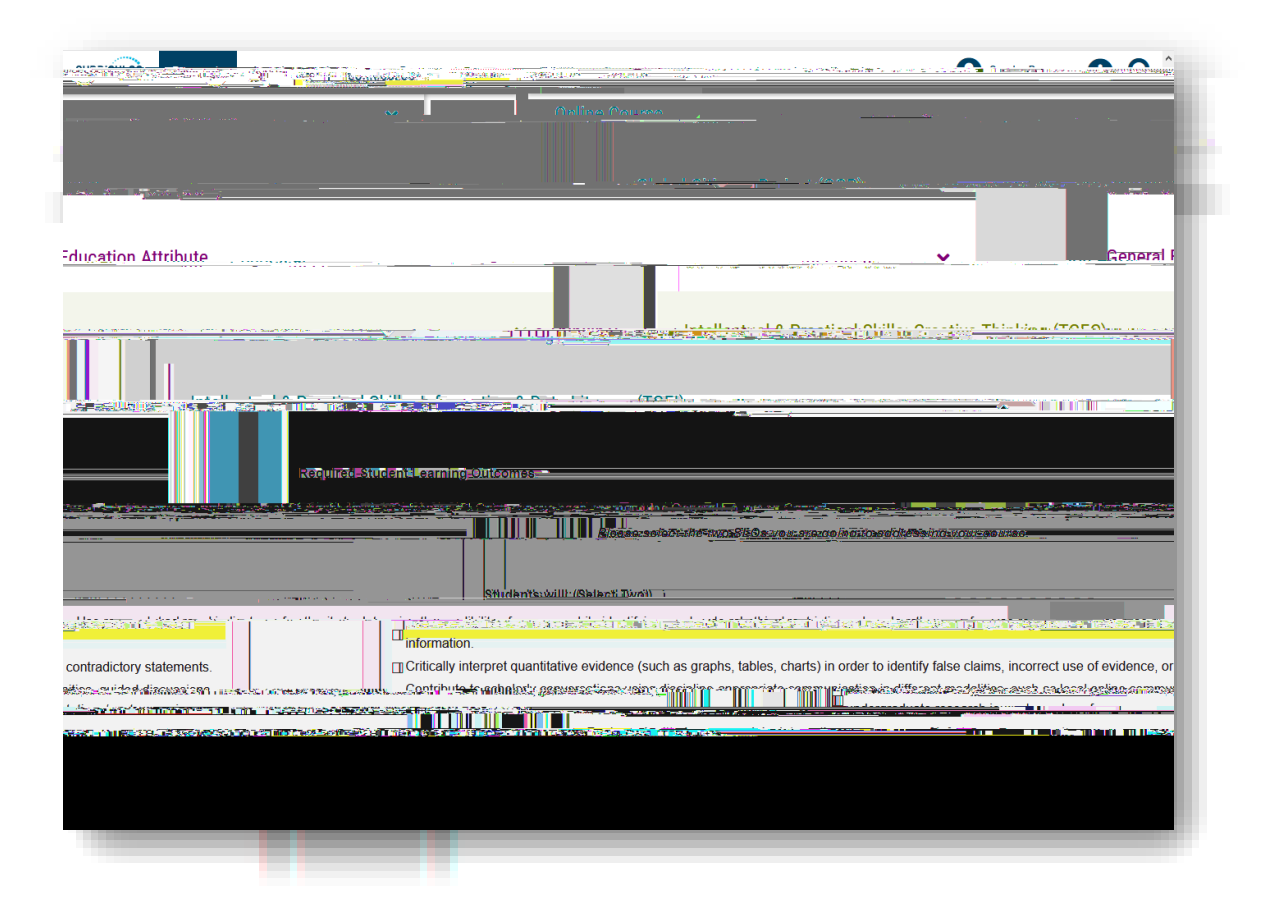

You may need to provide supporting documents based on your selections in the form. Statements such as the one highlighted below will remind you to attach these documents at the bottom of the form, and you will acknowledge that you are adding the documents.

| TENNIN |     |
|--------|-----|
|        |     |
|        |     |
|        |     |
|        |     |
|        |     |
|        |     |
|        |     |
|        |     |
|        |     |
|        |     |
|        | har |
|        |     |

Then scroll to the top of the form and find the  $\frac{1}{64} + [] cal [] cal [] c$ 

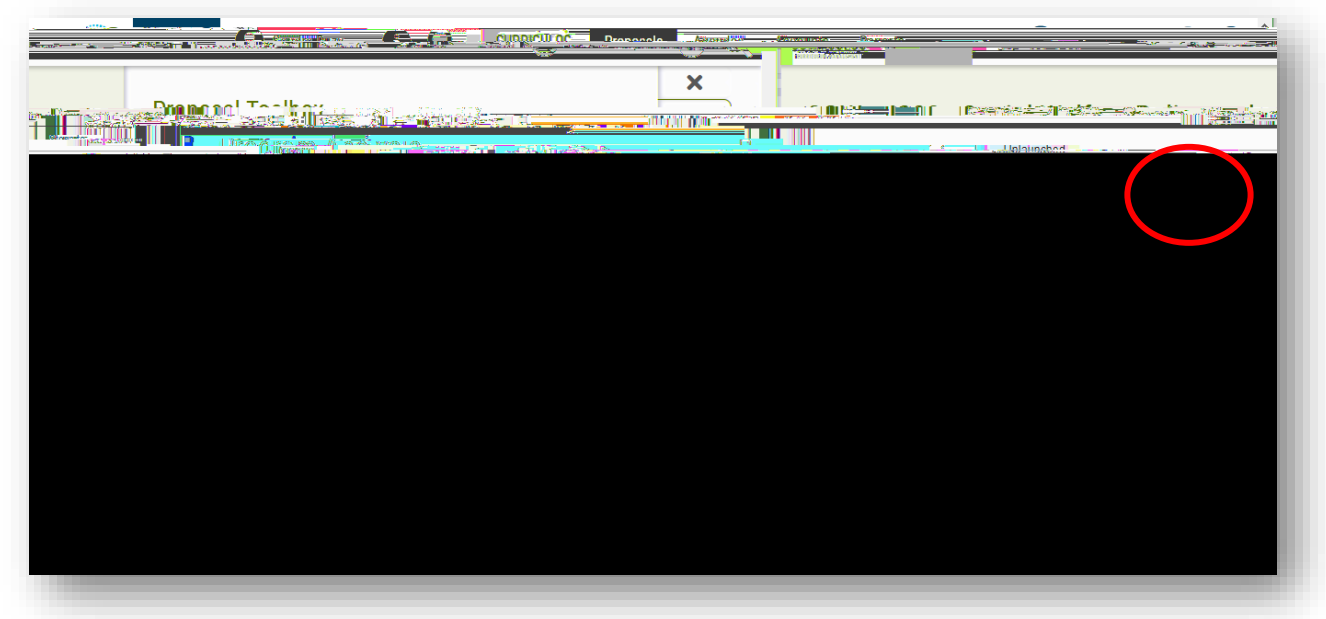

Once the files are loaded, you will see the list of documents you have added.

| CURRENT Agendas Accounts and the second and the second and the sec |  | e ando Ros () C |
|----------------------------------------------------------------------------------------------------|--|-----------------|
|                                                                                                    |  |                 |
|                                                                                                    |  |                 |
|                                                                                                    |  | _               |

Close this side of the screen out by  $a_{a} a_{a} a_{a} c_{a} a_{a} c_{a} a_{a} c_{a} a_{a} c_{a} a_{a} c_{a} a_{a} c_{a} a_{a} c_{a} a_{a} c_{a} a_{a} c_{a} a_{a} c_{a} a_{a} c_{a} a_{a} a_{a} c_{a} a_{a} a_{a} c_{a} a_{a} a_{a} c_{a} a_{a} a_{$ 

#### INTELLECTUAL & PRACTICAL SKILLS: HUMAN & CULTURAL DIVERSITY (TGED)

The next section is for the TGED attribute. If you are not adding this attribute to your existing course, look for an asterisk to indicate a required field under the section heading. Since there is no asterisk, we can collapse this section by clicking the arrow to the right of the heading. If you are adding the TGED attribute, complete this section, save changes, and then collapse the section.

| hinting of the Falther of Salther of Sa | Intellectual & Practical Skiller an R Cultural                                                                                                    |
|----------------------------------------------------------------------------------------------------|----------------------------------------------------------------------------------------------------|
| IStudent Learning Outcomes                                                                                                    | Required                                                                                                    |
| Larea in the General Education curriculum has a set of Student Learning Outcomes (SLOs) that                                                                                                    | Please select the two SLOs you are going to addressing your course     Please select the two SLOs you are going to addressing your course     Please select the two SLOs you are going to addressing your course                                                                                                    |
| iernaan wederlike op de oorde te niet werdte eenste ja werd een ster ster in de de de de de de de de de de de s<br>De de de de de de de de de de de de de de                                                                                                    | aga sa sa sa sa sa sa sa sa sa sa sa sa sa                                                                                                    |
| emunication methods that consider others' noints of view and respect differences.                                                                                                    |                                                                                                    |
| Protocol and a second second sec |                                                                                                    |
|                                                                                                    | <u>add 1923-1977 - 1997 - 1997 - 1997 - 1997 - 1997 - 1997 - 1997 - 1997 - 1997 - 1997 - 1997 - 1997 - 1997 - 199</u> 7 - 1997 - 1997 - 19<br>- 1997 - 1997 - 1997 - 1997 - 1997 - 1997 - 1997 - 1997 - 1997 - 1997 - 1997 - 1997 - 1997 - 1997 - 1997 - 1997 - 1997 - 1997 - 1997 - 1997 - 1997 - 1997 - 1997 - 1997 - 1997 - 1997 - 1997 - 1997 - 1997 - 1997 - 1997 - 1997 - 1997 - 1997 - 1997 - 19<br>- 1997 - 1997 - 19 |
|                                                                                                    |                                                                                                    |

@ %), -{ :{ acting } -{ :G^} : Acting Ea & & Acting } + • ^ & Acting } needs to be completed for any TGEH or TGEE attribute. If you added one of these attributes to the course, be sure to complete this section, save changes, and collapse the section.

| -A.M.,                                                                                         |                                                                                                    |
|------------------------------------------------------------------------------------------------|----------------------------------------------------------------------------------------------------|
| r Greenel Schwatzen jat anantien nach de staat in nee in je Roomstaat in 1964 - 1965 Schwatzen | 1923 Revelution Provide Reductors Calling and Fring Control of Control of Con |
|                                                                                                | Oral and Written Communication.                                                                                                    |
|                                                                                                |                                                                                                    |
|                                                                                                |                                                                                                    |
|                                                                                                |                                                                                                    |
|                                                                                                |                                                                                                    |
|                                                                                                |                                                                                                    |
|                                                                                                |                                                                                                    |
|                                                                                                |                                                                                                    |
|                                                                                                |                                                                                                    |
|                                                                                                |                                                                                                    |
|                                                                                                |                                                                                                    |

 If if it is where
 If if it is where

 Proposed Catalog Effective Date

 Year

 Dott

Moving  $( c \otimes w^{+} + a)|a| = a_{i} + b$ , you will select the appropriate semester.

You, āļ &[ } cā, `^ d[ ~ā] [`co@ ā, -[ '{ æaā, } , ão@co@ %[[` !•^ `]] [ 'cā, \* l} -[ '{ æaā, } +•^&cā, `] ][ } &[ { ] ^cā, }, '^{ ^{ (A'; d] &(a, com waa; ^ A|| C@aa) \*^•.+ @} &[ llapse this section of the form.

| CHARLES AND AND AND AND AND AND AND AND AND AND | e de la la facto de la companya de la companya de la companya de la companya de la companya de la companya de l<br>La companya de la companya de la companya de la companya de la companya de la companya de la companya de la comp | 186 m Beer va Pool - andraeu (1 | in Males - Constitutions | and a second second and a second second second second second second second second second second second second s |                         |
|-------------------------------------------------|----------------------------------------------------------------------------------------------------|---------------------------------|--------------------------|----------------------------------------------------------------------------------------------------|-------------------------|
|                                                 | Proposed Catalog Effective Date                                                                                                    |                                 |                          |                                                                                                    |                         |
|                                                 | Year                                                                                                    |                                 |                          |                                                                                                    |                         |
|                                                 | (2024                                                                                                    |                                 |                          |                                                                                                    |                         |
|                                                 |                                                                                                    |                                 |                          | Sēmestā. <del>⊂</del><br>[Fall ×]                                                                               |                         |
|                                                 |                                                                                                    |                                 |                          | Justification                                                                                                   |                         |
| he their desiries been dies the info            |                                                                                                    |                                 |                          | This section is critical since the                                                                              | Council members will me |
|                                                 |                                                                                                    |                                 |                          |                                                                                                    |                         |
|                                                 |                                                                                                    |                                 |                          |                                                                                                    |                         |
|                                                 |                                                                                                    |                                 |                          |                                                                                                    |                         |
|                                                 |                                                                                                    |                                 |                          |                                                                                                    |                         |
|                                                 |                                                                                                    |                                 |                          |                                                                                                    |                         |
|                                                 |                                                                                                    |                                 |                          |                                                                                                    |                         |
| USF Underg                                      | raduate Studies                                                                                                    | ©2020                           | UGS-DOCurr               | iculum@ust.edu                                                                                                  | Course Change Proposal  |

## SYLLABUS AND ADDITIONAL SUPPORTING DOCUMENTS

The final section of the Course Change Proposal  $\tilde{a} \ (\tilde{a}_{0}^{*} \otimes (\tilde{a}_{0}^{*} \otimes \tilde{a}_{0}^{*}) \otimes \tilde{a}_{0}^{*} \otimes \tilde{a}_{0}^{*} \otimes \tilde{a}_{$ 

To add the required documents, go to the right side of your dashboard to find the ‰iles+or ‰aperclip+icon.

You can also view the steps in the approval workflow process, by going to

#### VALIDATE AND LAUNCH

Once you have completed the form and saved all changes, the  $|aec \cdot c^{\circ}|$   $\tilde{a} \in [aec \cdot c^{\circ}]$   $\tilde{a} \in [aec \cdot c^{\circ}]$   $\tilde{a} \in [aec \cdot$ 

The screen will change to gray and you will see the

A  $\frac{1}{2}$  & Proposal+•&  $\frac{1}{2}$ ,  $\frac{1}{2}$  and  $\frac{1}{2}$  and  $\frac{1}{2}$  and  $\frac{1}{2}$  and  $\frac{1}{2}$  and  $\frac{1}{2}$  and  $\frac{1}{2}$ . once the Proposal is launched, it will start the approval workflow process. The Proposal will appear  $\frac{1}{2}$  and  $\frac{1}{2}$  and  $\frac{1}{$ 

If you are ready to move oe

#### **ORIGINATOR APPROVAL**

The final step is for you to approve the Course Change Proposal in the approval workflow process. Open the right side of your dashboard. You will see the Approval Steps. If you have not launched the Proposal  $\tilde{a}_{, \tilde{a}} = \cos^{*} \otimes |a_{, \tilde{a}}| + \cos^{*} \otimes |a_{, \tilde{a}}| + \cos^{*} \otimes |a_{, \tilde{a}}| + \cos^{*} \otimes |a_{, \tilde{a}}| + \cos^{*} \otimes |a_{, \tilde{a}}| + \cos^{*} \otimes |a_{, \tilde{a}}| + \cos^{*} \otimes |a_{, \tilde{a}}| + \cos^{*} \otimes |a_{, \tilde{a}}| + \cos^{*} \otimes |a_{, \tilde{a}}| + \cos^{*} \otimes |a_{, \tilde{a}}| + \cos^{*} \otimes |a_{, \tilde{a}}| + \cos^{*} \otimes |a_{, \tilde{a}}| + \cos^{*} \otimes |a_{, \tilde{a}}| + \cos^{*} \otimes |a_{, \tilde{a}}| + \cos^{*} \otimes |a_{, \tilde{a}}| + \cos^{*} \otimes |a_{, \tilde{a}}| + \cos^{*} \otimes |a_{, \tilde{a}}| + \cos^{*} \otimes |a_{, \tilde{a}}| + \cos^{*} \otimes |a_{, \tilde{a}}| + \cos^{*} \otimes |a_{, \tilde{a}}| + \cos^{*} \otimes |a_{, \tilde{a}}| + \cos^{*} \otimes |a_{, \tilde{a}}| + \cos^{*} \otimes |a_{, \tilde{a}}| + \cos^{*} \otimes |a_{, \tilde{a}}| + \cos^{*} \otimes |a_{, \tilde{a}}| + \cos^{*} \otimes |a_{, \tilde{a}}| + \cos^{*} \otimes |a_{, \tilde{a}}| + \cos^{*} \otimes |a_{, \tilde{a}}| + \cos^{*} \otimes |a_{, \tilde{a}}| + \cos^{*} \otimes |a_{, \tilde{a}}| + \cos^{*} \otimes |a_{, \tilde{a}}| + \cos^{*} \otimes |a_{, \tilde{a}}| + \cos^{*} \otimes |a_{, \tilde{a}}| + \cos^{*} \otimes |a_{, \tilde{a}}| + \cos^{*} \otimes |a_{, \tilde{a}}| + \cos^{*} \otimes |a_{, \tilde{a}}| + \cos^{*} \otimes |a_{, \tilde{a}}| + \cos^{*} \otimes |a_{, \tilde{a}}| + \cos^{*} \otimes |a_{, \tilde{a}}| + \cos^{*} \otimes |a_{, \tilde{a}}| + \cos^{*} \otimes |a_{, \tilde{a}}| + \cos^{*} \otimes |a_{, \tilde{a}}| + \cos^{*} \otimes |a_{, \tilde{a}}| + \cos^{*} \otimes |a_{, \tilde{a}}| + \cos^{*} \otimes |a_{, \tilde{a}}| + \cos^{*} \otimes |a_{, \tilde{a}}| + \cos^{*} \otimes |a_{, \tilde{a}}| + \cos^{*} \otimes |a_{, \tilde{a}}| + \cos^{*} \otimes |a_{, \tilde{a}}| + \cos^{*} \otimes |a_{, \tilde{a}}| + \cos^{*} \otimes |a_{, \tilde{a}}| + \cos^{*} \otimes |a_{, \tilde{a}}| + \cos^{*} \otimes |a_{, \tilde{a}}| + \cos^{*} \otimes |a_{, \tilde{a}}| + \cos^{*} \otimes |a_{, \tilde{a}}| + \cos^{*} \otimes |a_{, \tilde{a}}| + \cos^{*} \otimes |a_{, \tilde{a}}| + \cos^{*} \otimes |a_{, \tilde{a}}| + \cos^{*} \otimes |a_{, \tilde{a}}| + \cos^{*} \otimes |a_{, \tilde{a}}| + \cos^{*} \otimes |a_{, \tilde{a}}| + \cos^{*} \otimes |a_{, \tilde{a}}| + \cos^{*} \otimes |a_{, \tilde{a}}| + \cos^{*} \otimes |a_{, \tilde{a}}| + \cos^{*} \otimes |a_{, \tilde{a}}| + \cos^{*} \otimes |a_{, \tilde{a}}| + \cos^{*} \otimes |a_{, \tilde{a}}| + \cos^{*} \otimes |a_{, \tilde{a}}| + \cos^{*} \otimes |a_{, \tilde{a}}| + \cos^{*} \otimes |a_{, \tilde{a}}| + \cos^{*} \otimes |a_{, \tilde{a}}| + \cos^{*} \otimes |a_{, \tilde{a}}| + \cos^{*} \otimes |a_{, \tilde{a}}| + \cos^{*} \otimes |a_{, \tilde{a}}| + \cos^{*} \otimes |a_{, \tilde{a}}| + \cos^{*} \otimes |a_{, \tilde{a}}| + \cos^{*} \otimes |a_{, \tilde{a}}| + \cos^{*} \otimes |a_{, \tilde{a}}| + \cos^{*} \otimes |a_{, \tilde{a}}| + \cos^{$ 

} å^¦ c@ % ]] ¦[ çæ c^] • + @ æåð \*, ^[ ` , ǎ] •^^ c@ çæðā ` • œps in the process for your Course Change Proposal

This concludes the USF Curriculog Course Change Proposal tutorial. Thank you for your review of this information.

To view other tutorials, visit the USF